# Percobaan 11

## Pengiriman Komunikasi Serial Melalui Pemrograman Visual

### 1. Membuat Virtual COM dengan Com0Com

Buka aplikasi com0com dan ganti nama port dengan nama COM10 dan COM11 seperti tampak pada gambar di bawah ini.

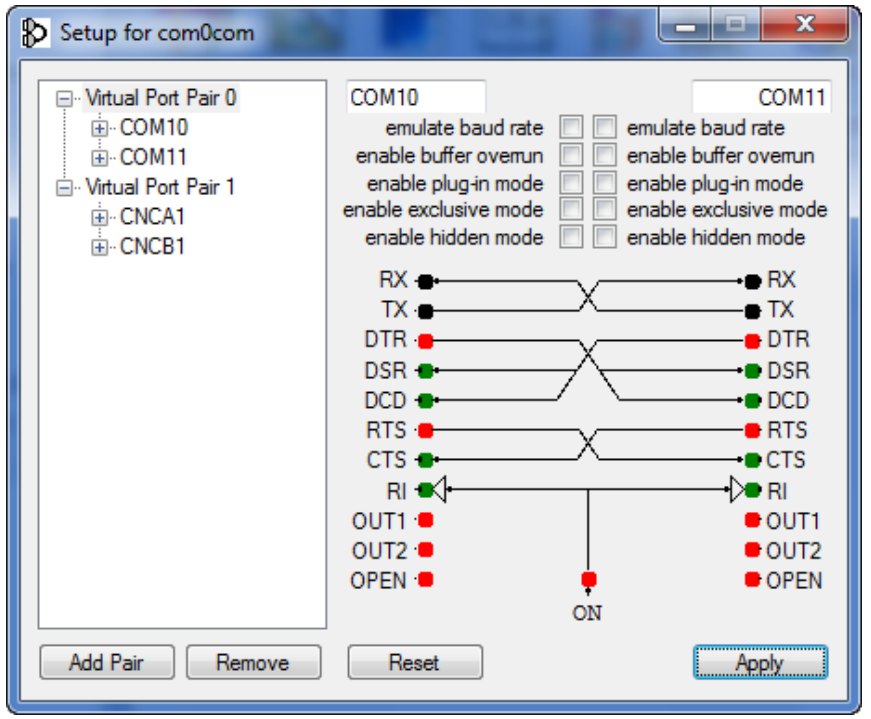

### 2. Pengaktifkan MSComm

Visual Basic 6.0 menyediakan komponen MS Comm Control 6.0, sebagai media komunikasi. Untuk menambahkan komponen ini pada Visual Basic, pilih Project -> Components. Setelah itu akan muncul tampilan sebagai berikut :

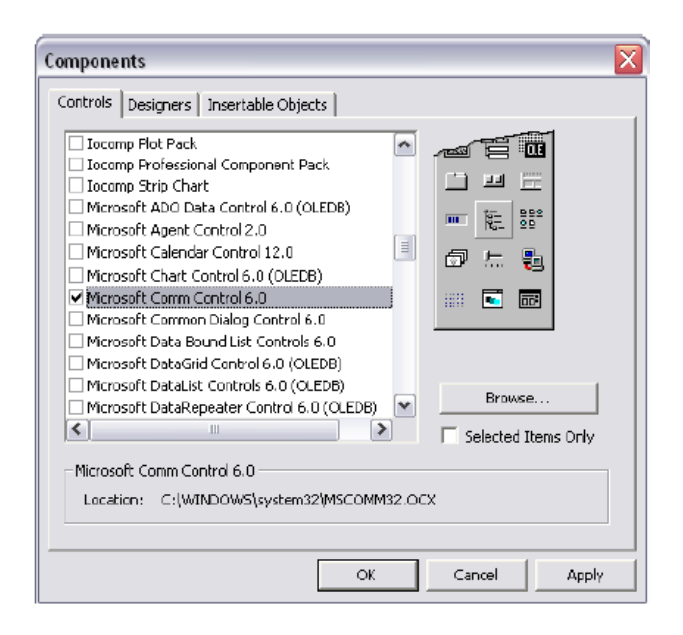

Fungsi dari komponen ini adalah sebagai berikut :

- a. Mengadakan hubungan dengan serial port PC
- b. Berhubungan dengan alat komunikasi lain
- c. Melakukan pertukaran data
- d. Memonitor dan merespon event dan error yang terjadi pada hubungan serial

### 3. Melakukan Kirim dan Terima Data

Buatlah Form seperti pada gambar ini.

|    |   |   | 3 | F | 0   | r | m | 1 |   |    |    |   |   |   |    |   |    |   |   |   |   |    |    |    |    |    |   | :  | :  | :   | ;  | :  | 0  | -  | 1  |   | Σ  | 3 | ) |  |
|----|---|---|---|---|-----|---|---|---|---|----|----|---|---|---|----|---|----|---|---|---|---|----|----|----|----|----|---|----|----|-----|----|----|----|----|----|---|----|---|---|--|
|    |   |   |   |   |     |   |   |   |   |    |    |   |   |   |    |   |    |   | _ |   |   |    | :  |    |    |    |   |    | K  | iri | m  |    |    |    |    |   |    |   |   |  |
|    |   | - |   |   |     |   |   |   |   |    |    |   |   |   |    |   |    |   |   |   |   |    |    |    |    | _  | _ | _  | E  | ×   | it | _  | _  | _  |    |   |    |   | : |  |
| 1  |   | - |   |   |     |   |   |   |   |    |    |   |   |   |    |   |    |   |   |   |   |    | -  | -  |    |    | F | 0  | rt | C   | )p | e  | n  |    |    |   |    | - |   |  |
|    |   |   |   |   |     |   |   |   |   |    |    |   |   |   |    |   |    |   |   |   |   |    |    |    |    |    | P | or | t  | CI  | lo | us | se |    |    |   |    |   |   |  |
|    |   |   | 1 |   |     |   |   |   |   |    |    |   |   |   |    |   |    |   |   |   |   |    |    | -  | -  | -  | - |    |    |     |    |    |    |    | -  | - | -  | - |   |  |
|    |   |   |   |   |     |   |   |   |   |    |    |   |   |   | -  | - |    |   |   |   |   |    |    |    |    |    |   |    |    |     |    |    |    |    |    |   |    |   |   |  |
|    |   |   |   |   |     |   |   |   |   | ٠  |    |   |   |   | -  | * |    |   | ٠ | ٠ | ٠ |    |    |    |    |    |   |    |    | ٠   |    |    |    |    |    |   |    |   |   |  |
|    |   | 1 |   |   |     |   |   | 1 | • | *  | *  |   |   |   |    |   |    |   | • | • | • |    |    |    |    |    |   |    |    | •   |    |    |    |    |    |   |    |   | • |  |
|    | 1 | 1 |   | 6 | ~   | 2 | 0 |   | 1 | 1  | 1  | 1 | 1 | 1 | 1  | 1 | 1  | 1 | 1 | 1 | 1 | 1  | 1  | 1  | 1  | 1  | 1 | 1  | 1  | 1   | 1  | 1  | 1  | 1  | 1  | 1 | 1  | 1 | 1 |  |
|    | 1 | Ĵ |   | 1 |     |   | 2 | 1 |   | Ĵ. | Ĵ. |   |   | 1 | ĵ. | 1 | ĵ. | 1 | 1 | 1 | 1 | ŝ. | ŝ. | ĵ. | ĵ. | ĵ. | 1 | 1  | 1  | 1   | 1  | ŝ. | 1  | ŝ. | ŝ. | 1 | ŝ. | 1 |   |  |
|    |   |   |   | G | ••• |   | þ | 1 |   | į. |    |   |   | 1 | 1  | 1 | Ì, | , |   |   |   |    |    |    |    |    |   |    | ,  |     |    |    |    |    |    |   |    |   |   |  |
| ų. |   |   |   |   |     |   |   |   |   |    |    |   |   |   |    |   |    |   |   |   |   |    |    |    |    |    |   |    |    |     |    |    |    |    |    |   |    |   |   |  |

Kemudian pada Form\_Load() tambahkan code berikut :

```
MSComm1.CommPort = 10 'tergantung COM port yang digunakan
MSComm1.Settings = "9600,N,8,1" 'contoh setting serial port
MSComm1.InputLen = 0
MSComm1.RThreshold = 1
MSComm1.PortOpen = True
Pada button Kirim tambahkan program berikut
Private Sub Kirim_Click()
MSComm1.Output = Text1.Text
End Sub
Pada button Exit tambahkan program berikut
Private Sub Exit_Click()
End
```

End Sub

Pada button PortOpen tambahkan prohram berikut Private Sub PortOpen\_Click() If MSComm1.PortOpen = False Then MSComm1.PortOpen = True End If End Sub

```
Pada button PortClose tambahkan prohram berikut

Private Sub PortClose_Click()

If MSComm1.PortOpen = True Then

MSComm1.PortOpen = False

End If

End Sub
```

```
Pada button TextField 2 tambahkan prohram berikut
Private Sub MSComm1_OnComm()
Text2.Text = MSComm1.Input
End Sub
```

Ulangi langkah dari awal untuk Form 2, dengan mengganti Port yang digunakan adalah COM11, sehingga hasil akhir tampilan seperti berikut

| 5, Form1      |                                           | 🕞, Form1                          |                   |
|---------------|-------------------------------------------|-----------------------------------|-------------------|
| Mengirim Data | Kirim<br>Exit<br>Port Open<br>Port Clouse | Menstranfer data<br>Mengirim Data | Exit<br>Port Open |
|               |                                           |                                   | Port Clouse       |

| 🔄 Form1                           |                                           | (5) Form1        |                   |
|-----------------------------------|-------------------------------------------|------------------|-------------------|
| Mengirim Data<br>Menstranfer data | Kirim<br>Exit<br>Port Open<br>Port Clouse | Menstranfer data | Exit<br>Port Open |
|                                   |                                           |                  | Port Clouse       |

### 4. Penggontrolan Lampu Treffic Light dengan port serial

Buatlah 2 Form seperti tampak pada gambar berikut

| 5. Form1    | 🖏 Form1 📃 🗖 💌 |
|-------------|---------------|
| Kirim       |               |
| Exit        |               |
| Port Open   | PORT OPEN     |
| Port Clouse |               |
|             |               |
|             |               |

```
Private Sub Exit_Click()
End
End Sub
Private Sub PortOpen_Click()
If MSComm1.PortOpen = False Then
MSComm1.PortOpen = True
End If
End Sub
Private Sub PortClose_Click()
If MSComm1.PortOpen = True Then
MSComm1.PortOpen = False
End If
End Sub
Private Sub MSComm1_OnComm()
Label1.Caption = MSComm1.Input
If Label1.Caption = "B" Then
Label1.ForeColor = vbRed
Shape1.FillColor = vbRed
Shape2.FillColor = vbWhite
Shape3.FillColor = vbWhite
Shape4.FillColor = vbYellow
ElseIf Label1.Caption = "C" Then
Label1.ForeColor = vbYellow
Shape1.FillColor = vbWhite
Shape2.FillColor = vbYellow
Shape3.FillColor = vbWhite
Shape4.FillColor = vbGreen
ElseIf Label1.Caption = "A" Then
Label1.ForeColor = vbGreen
Shape1.FillColor = vbWhite
Shape2.FillColor = vbWhite
Shape3.FillColor = vbGreen
Shape4.FillColor = vbRed
End If
End Sub
```

Hasil dari praktikum adalah

Data "A" maka akan menampilkan lampu warna Hijau

Data "B" maka akan menampilkan lampu warna Merah

Data "C" maka akan menampilkan lampu warna Kuning

#### TUGAS

1. Pada Praktikum 4, ganti Form ke-2 dengan Arduino, dengan kondisi seperti berikut:

Data "A" maka akan menampilkan Led 1 hidup, led lainnya padam

Data "B" maka akan menampilkan Led 2 hidup, led lainnya padam

Data "C" maka akan menampilkan Led 3 hidup, led lainnya padam